## ONLINE LEARNING AGREEMENT Outgoing Students

School of Management (VSM)

### Online Learning Agreement Guide.

1. Open the webpage

https://www.learningagreement.eu/student/home/login.php

and click on Register.

| learning-agreement.eu | STUDENT platform                                    | REGISTER |
|-----------------------|-----------------------------------------------------|----------|
|                       | Student login form (For HEI and Erasmus+APP users)  |          |
|                       | Email                                               |          |
|                       | Password                                            |          |
|                       | LOGIN<br>I don't remember password send me reminder |          |
|                       | Google login is for registered users only!          |          |

2. Create an Erasmus+ Profile

| Sleale all     | =rasmus+ profile ( | ?) |
|----------------|--------------------|----|
| John           |                    |    |
| Doe            |                    |    |
| john.doe@host. | com                |    |
|                |                    |    |
|                |                    |    |

1. Check your mailbox (also your spam box) – you will receive a confirmation email. Open it and click on ACTIVATE MY ACCOUNT

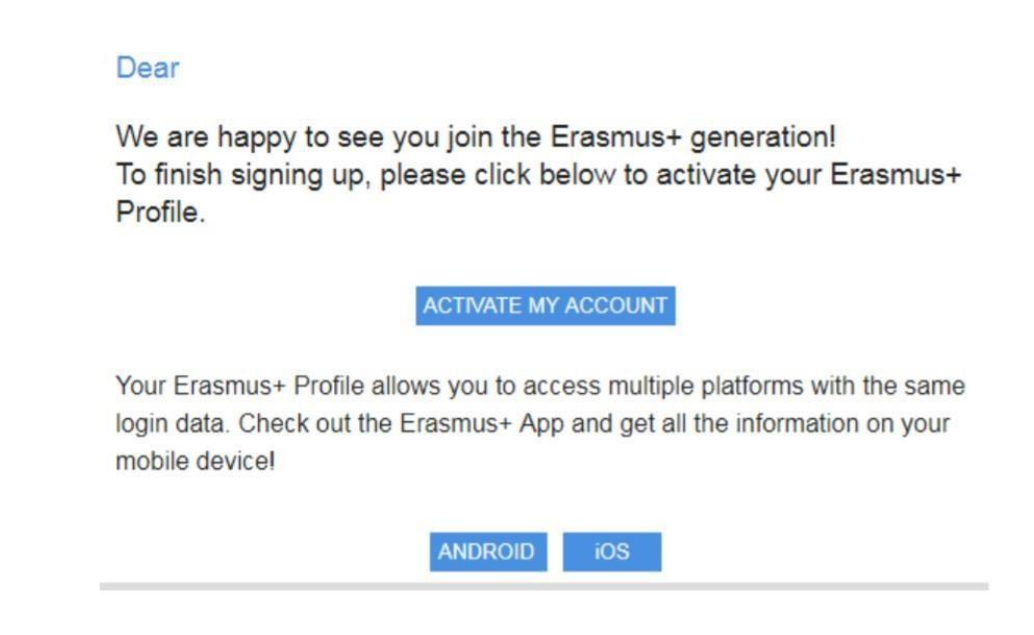

It is also possible to download E+ app into your smartphone. Simply use the button Android or iOS.

2. Your account should be activated. Now you can log in and create <u>New</u> <u>Learning Agreement</u>:

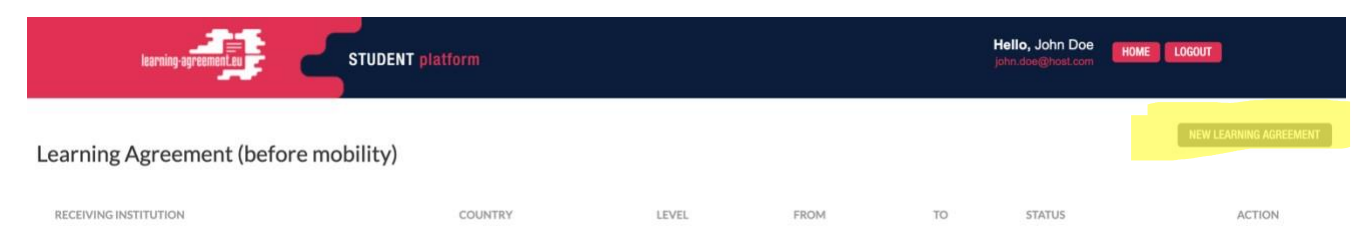

Fill in the details about you and your home University (Sending Institution)

School of Management, Erasmus Code: SK TRENCIN02 Field of Education: 041 Contact person: Elena Csibova Email: <u>ecsibova@vsm.sk</u> Phone:+421268204525

### **Student Information**

|                                                      |                           |                                             |                 | ~ |
|------------------------------------------------------|---------------------------|---------------------------------------------|-----------------|---|
| Nationality: country to which the person belongs adm | inistratively and that is | sues the ID card and/or pa                  | ssport.         |   |
| Date of birth *                                      |                           | Sex*                                        |                 |   |
| 23/01/1992                                           |                           | Male                                        | Female          |   |
| Student ID number                                    |                           | Phone Number                                |                 |   |
| XXXXXX                                               |                           | XXXXXXX                                     |                 |   |
| At student's home/sending institution                |                           | Numbers, spaces and '+' symbol are accepted |                 |   |
| Study cycle *                                        |                           |                                             | Academic Year * |   |
|                                                      |                           | *                                           | 2020/2021       | ~ |
| Field of education *                                 |                           |                                             |                 |   |
|                                                      |                           |                                             |                 | ~ |

The ISCED-F2013 search tool available at http://ec.europa.eu/education/international-standard-classification-or-education-isced\_en should be used to find the ISCED 2013 detailed field of education and training that is closest to the subject of the degree to be awarded to the student by the Sending Institution.

SAVE

NEXT STEP 👂

4.

### Sending institution

| Sending institution name *                                                                                                    |                                                                                                    |
|----------------------------------------------------------------------------------------------------|----------------------------------------------------------------------------------------------------|
|                                                                                                    | CHOOSE                                                                                                    |
| Faculty/Department *                                                                                                    |                                                                                                    |
|                                                                                                    |                                                                                                    |
| Contact person name *                                                                                                    |                                                                                                    |
| Person who provides a link for administrative information and wi<br>coordinator or works at the international relations office or equiv | ho, depending on the structure of the higher education institution, may be the departmental<br>valent body within the institution. |
| Contact person email *                                                                                                    | Contact person phone                                                                                                    |
|                                                                                                    | Numbers, spaces and '+' symbol are accepted                                                                                        |

### Follow the NEXT STEP and choose the Receiving Institution by clicking on $\underline{\textbf{CHOOSE}}$

|                                                                                                    | СНООЅЕ                                                                                                    |
|----------------------------------------------------------------------------------------------------|----------------------------------------------------------------------------------------------------|
| Faculty/Denartment *                                                                                                    |                                                                                                    |
| i acuty Department                                                                                                    |                                                                                                    |
|                                                                                                    |                                                                                                    |
| Contact person name *                                                                                                   |                                                                                                    |
| Person who provides a link for administrative information<br>coordinator or works at the international relations office | n and who, depending on the structure of the higher education institution, may be the departmental<br>or equivalent body within the institution. |
| Contact person email *                                                                                                  | Contact person phone                                                                                                    |
|                                                                                                    |                                                                                                    |

5. Select a Country, Choose University

... and SUBMIT the selection.

6. Please select your host coordinator's contact details from the list.

- 7. Check the lists of courses they are offering and choose ones you would like to study (minimun 20 ECTS)
- 8. Check the course you want and go back to Online Learning Agreement. Click on ADD SUBJECT

| ▼ TABLE A: STUDY PROGRAMME AT THE RECEIVING INSTITUTION                                         |                                                                                               |          |               | + ADD SUBJECT |
|-------------------------------------------------------------------------------------------------|-----------------------------------------------------------------------------------------------|----------|---------------|---------------|
| COMPONENT CODE                                                                                  | COMPONENT TITLE                                                                               | SEMESTER | ECTS          |               |
|                                                                                                 |                                                                                               |          | Total: 0      |               |
|                                                                                                 |                                                                                               |          |               |               |
| Link to course catalogue                                                                        | http://                                                                                       |          |               |               |
| Web link to the course catalogue at the receiving institution describing the learning outcomes. |                                                                                               |          |               |               |
|                                                                                                 |                                                                                               |          |               |               |
| ▼ TABLE B: RECOGNITION AT THE SENDING INSTITUTION                                               |                                                                                               |          | + ADD SUBJECT |               |
| COMPONENT CODE                                                                                  | COMPONENT TITLE                                                                               | SEMESTER | ECTS          |               |
|                                                                                                 |                                                                                               |          | Total: 0      |               |
|                                                                                                 |                                                                                               |          |               |               |
| Link to course catalogue                                                                        | http://                                                                                       |          |               |               |
| Web link to the course catalogue at the sending inst                                            | Web link to the course catalogue at the sending institution describing the learning outcomes. |          |               |               |
|                                                                                                 |                                                                                               |          |               |               |

Use the details of the course from the previous webpage to fill in Receiving Institution Component Code, title, semester, ECTS.

### Receiving institution component

| An "educational component" is a self-contained and formal structured learning experience that features learning outcomes, credits and forms of assessment. Examples of educational components are: a course, module, seminar, laboratory work, practical work, preparation/research for a thesis, mobility window or free electives.                                                                                                    |
|----------------------------------------------------------------------------------------------------|
| Component code (if any)                                                                                                    |
| abcdef                                                                                                    |
| Component title at the Receiving institution (as indicated in the course catalogue)*                                                                                                    |
| Name of the course I choose                                                                                                    |
| Component title: Detailed, user-friendly and up-to-date information on the institution's learning environment that should be available to students before the mobility period and throughout their studies to enable them to make the right choices and use their time most efficiently. The information concerns, for example, the qualifications offered, the learning, teaching and assessment procedures, the level of programmes, the individual educational components and the learning resources. The Course Catalogue should include the names of people to contact, with information about how, when and where to contact them. |
| Semester (e.g. autumn/spring; term)*                                                                                                    |
| First semester (Winter/Autumn)                                                                                                    |
| Number of ECTS credits (or equivalent) to be awarded by the Receiving Institution upon successful completion. (Use DOT "" as decimal separators) •                                                                                                    |
| 6                                                                                                    |
| In countries where the "ECTS" system is not in place, in particular for institutions located in Partner Countries not participating in the Bologna process, "ECTS" needs to be replaced in the relevant tables by the name of the equivalent system that is used, and a web link to an explanation to the system should be added.                                                                                                    |
| Link to course website                                                                                                    |
| http://www2.ulpgc.es/aplicaciones/proyectosdocentes/pdf.php?id_proyecto=58740&NUEVA=1                                                                                                    |
|                                                                                                    |
| SUBMIT CANCEL                                                                                                    |
|                                                                                                    |

Your OLA will be accepted only if all details will be correct and filled in.

12. After adding all choosen courses don't forget to fill in Table B – Recognition at the Sending Institution (first agree on the recognition of courses by email ecsibova@vsm.sk / avalasikova@vsm.sk )

Fill in also planned period and Language competence:

| ain language of i | instruction]                         | that the student alrea                            | ady has                                                                  |
|-------------------|--------------------------------------|---------------------------------------------------|--------------------------------------------------------------------------|
| [the m<br>o Leve  | [the main language of<br>o Level set | [the main language of instruction]<br>o Level set | [the main language of instruction] that the student alrea<br>o Level set |
|                   | Level*                               | Level*                                            | lset                                                                     |

# 13. Continue to Responsible Persons and specify the Position of responsible person from Sending and Receiving Institution only in case it differs from that of the Contact person in the steps 2 and 3.

Sending institution:

Elena Csibova, Erasmus Coordinator, <u>ecsibova@vsm.sk</u>, <u>+42126820</u>4525 Antonia Valasikova, Academic Coordinator, <u>avalasikova@vsm.sk</u>, <u>+421268204509</u>

### **Responsible Persons**

Responsible person at the Sending institution

| Responsible person at the Sending Institution: the name<br>of the Contact person mentioned in Step 2.     | me and email of the Responsible person must be filled in only in case it differs from that |
|----------------------------------------------------------------------------------------------------|--------------------------------------------------------------------------------------------|
| Name *                                                                                                    | Position *                                                                                 |
| Email *                                                                                                   | Phone Number                                                                               |
|                                                                                                    | Numbers, spaces and '+' symbol are accepted                                                |
| Responsible person at the Receiving institution                                                           |                                                                                            |
| Responsible person at the Receiving Institution: the n<br>that of the Contact person mentioned in Step 3. | name and email of the Responsible person must be filled in only in case it differs from    |
| Name *                                                                                                    | Position *                                                                                 |
|                                                                                                    |                                                                                            |

Email\*

Phone Number

Numbers, spaces and '+' symbol are accepted

### 14. Continue to COMMITMENT section

### Commitment of the three parties

By signing this document, the student, the sending institution and the receiving institution confirm that they approve the proposed Learning Agreement and that they will comply with all the arrangements agreed by all parties. Sending and receiving institutions undertake to apply all the principles of the Erasmus Charter for Higher Education relating to mobility for studies (or the principles agreed in the inter-institutional agreement for institutions located in partner countries).

The receiving institution confirms that the educational components listed in Table A are in line with its course catalogue.

The sending institution commits to recognise all the credits gained at the receiving institution for the successfully completed educational components and to count them towards the student's degree as described in Table B. Any exceptions to this rule are documented in an annex of this Learning Agreement and agreed by all parties.

The student and receiving institution will communicate to the sending institution any problems or changes regarding the proposed mobility programme, responsible persons and/or study period.

Before signing - ask your institution coordinator if they accept touchscreen scanned signatures!

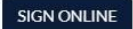

STUDENT'S SIGNATURE Date:

### 15. Click on SIGN ONLINE and sign the OLA

### Commitment of the three parties

By signing this document, the student, the sending institution and the receiving institution confirm that they approve the proposed Learning Agreement and that they will comply with all the arrangements agreed by all parties. Sending and receiving institutions undertake to apply all the principles of the Erasmus Charter for Higher Education relating to mobility for studies (or the principles agreed in the inter-institutional agreement for institutions located in partner countries).

The receiving institution confirms that the educational components listed in Table A are in line with its course catalogue.

The sending institution commits to recognise all the credits gained at the receiving institution for the successfully completed educational components and to count them towards the student's degree as described in Table B. Any exceptions to this rule are documented in an annex of this Learning Agreement and agreed by all parties.

The student and receiving institution will communicate to the sending institution any problems or changes regarding the proposed mobility programme, responsible persons and/or study period.

Before signing - ask your institution coordinator if they accept touchscreen scanned signatures!

SIGN ONLINE

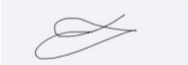

STUDENT'S SIGNATURE Date: 2020-03-24 14:24:37

SEND TO SENDING INST. COORDINATOR

16. By clicking on SEND TO SENDING INST: COORDINATOR your OLA will be sent to your coordinator for online signature.

If you still have questions, please contact <a href="mailto:ecsibova@vsm.sk">ecsibova@vsm.sk</a>